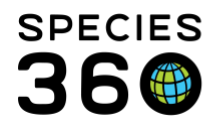

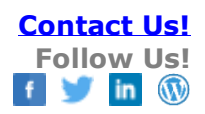

# My Institution-Adding and Managing Permits

How to manage your permits in ZIMS.

Contact Species360 Support

ZIMS allows you to record, track and assign your permits. The Permit grid is found under My Institution > Details tab > Permits.

Topics Covered Adding a Permit Changing the Status of a Permit Assigning a Permit Finding a Global Permit

#### Adding a Permit

To add a new Permit, select Add New Permit from the Actions menu.

It is the mission of Species360 to facilitate international collaboration in the collection and sharing of information on animals and their environments for zoos, aquariums and related organizations.

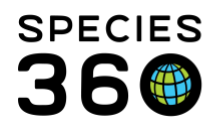

Global information serving conservation.

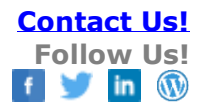

| titution Search                                                                                           |                                                                           |                     |                                                          |                                                                                                    |                     |                                                            |                                                                                                    |                |                 | Help Menu 🗸 💻 💷                                   |
|----------------------------------------------------------------------------------------------------|---------------------------------------------------------------------------|---------------------|----------------------------------------------------------|----------------------------------------------------------------------------------------------------|---------------------|------------------------------------------------------------|----------------------------------------------------------------------------------------------------|----------------|-----------------|---------------------------------------------------|
| Institutions                                                                                              |                                                                           | Your Local          | Institutions                                             | Q                                                                                                    | 💠 Add Ne            | w 😡 My Institution                                         |                                                                                                    |                |                 |                                                   |
| Institution Statistics                                                                                    | y Institution                                                             | ×                   |                                                          |                                                                                                    |                     |                                                            |                                                                                                    |                |                 |                                                   |
| Details                                                                                                   |                                                                           |                     |                                                          |                                                                                                    |                     |                                                            |                                                                                                    |                |                 |                                                   |
| koand all E Collapse                                                                                      | all 🚺 😡 Anir                                                              | nal Statistics      | Contact Directory                                        | × Measureme                                                                                           | nt Preference       | 15                                                         |                                                                                                    |                |                 |                                                   |
| Address 150 Cle<br>~<br>City South C<br>State South C<br>Country United :<br>Phone +1 (864<br>Fax +1 (864 | veland Park D<br>arolina<br>arolina<br>States<br>I)467-4300<br>I)467-4314 | Γ.                  | Continent<br>Country<br>State<br>Latitude<br>Longitude   | North America<br>United States<br>South Carolina<br>34.847168000<br>-82.385809000<br>Ied By : Data Mi | )<br>igration Proce | Anim<br>D <-<br>Trans<br>Ess<br>Exter                      | Click here for de<br>als Available<br>Click here for de<br>ponders<br>Click here for de<br>nal Sharing | tals<br>tals   |                 |                                                   |
| Website http://w                                                                                          | ww.greenville                                                             | 200.com             |                                                          |                                                                                                    |                     | Þ <-                                                       | Click here for de                                                                                      | tails          |                 |                                                   |
| St ff at Greenville Zoo                                                                                   | s                                                                         | (2)                 |                                                          |                                                                                                    |                     | V                                                          |                                                                                                    |                |                 |                                                   |
| He bandry/Administra                                                                                      | tion Roles                                                                | Q.                  |                                                          |                                                                                                    |                     |                                                            |                                                                                                    |                |                 |                                                   |
| Par- Click here for detail                                                                                | s                                                                         |                     |                                                          |                                                                                                    |                     |                                                            |                                                                                                    |                |                 |                                                   |
| Molical Roles 🛛 🥺                                                                                         |                                                                           |                     |                                                          |                                                                                                    |                     |                                                            |                                                                                                    |                |                 |                                                   |
| Click here for detail                                                                                     | s                                                                         |                     |                                                          |                                                                                                    |                     |                                                            |                                                                                                    |                |                 |                                                   |
| •                                                                                                    |                                                                           |                     |                                                          |                                                                                                    |                     |                                                            |                                                                                                    |                |                 |                                                   |
| Permits                                                                                                   |                                                                           |                     |                                                          |                                                                                                    |                     |                                                            |                                                                                                    |                |                 |                                                   |
| 4 🤁 🕅 🏹   Show                                                                                            | search form                                                               |                     |                                                          |                                                                                                    |                     |                                                            |                                                                                                    |                |                 | Actions                                           |
| Туре                                                                                                    | ID                                                                        | Name                | Authority                                                |                                                                                                    | 5                   | Status Type                                                |                                                                                                    | Effective Date | Expiration Date | A 🕈 Add New Permit                                |
| Undetermined                                                                                              | CITES                                                                     | BR 082328           | CITES - Convention or                                    | n Intl Trade in                                                                                       | U                   | Indetermined View Sta                                      | tus History (0                                                                                         |                |                 | 1 View / Eait Selected Peri                       |
| Undetermined                                                                                              | INJURIOUS<br>W                                                            | LIFE PRT-<br>788013 | Endangered Species<br>Undetermined Listing<br>Migration) | Authority (ZIMS                                                                                       | Data U<br>B         | <u>Records)</u><br>Indetermined <u>View St</u><br>Records) | etus History (O                                                                                        |                |                 | (₫ 🛐 Update Permit Status<br>8<br>(g 💠 Add Assign |
|                                                                                                    |                                                                           |                     |                                                          |                                                                                                    |                     |                                                            |                                                                                                    |                |                 | X Delete Selected Permit                          |
| I Page                                                                                                    | 1 of 1   🕨                                                                | 🕅 🛛 😂 Page          | Size 20 Chang                                            | e                                                                                                    |                     |                                                            |                                                                                                    |                |                 | 1 - 2 of                                          |

| Add New Permit      |                                                                                                    | ×    |
|---------------------|----------------------------------------------------------------------------------------------------|------|
| Permit Name *       | 2019 Florida Collecting                                                                                                    | *    |
| Permit ID 2         |                                                                                                    |      |
| Permit Scope * 3    | Local 👻                                                                                                    |      |
| Permit Type 4       | Collection                                                                                                    |      |
| Source of Permit 5  | Registrar Office                                                                                                    |      |
| Listing Author 6    | Florida Fish & Wildlife Conserv Comm 💙                                                                                                    |      |
| Application Prep. 7 | Adrienne Miller                                                                                                    |      |
| Permit Status * 8   | Application Submitted                                                                                                    |      |
| Effective Date *    | Expiry Date 9                                                                                                    |      |
| 10/01/2019          | 🔤 🗔 Indefinite                                                                                                    |      |
| Detail: 10          | Note Templates $\checkmark$ $\bigotimes$ $\checkmark$ $\checkmark$ B     I     U     ABC $\underline{A}$ $\stackrel{10}{2^{\circ}}$ $\checkmark$ $\vdots$ $\frac{1}{2^{\circ}}$ $\bigotimes$ $\overset{2}{2^{\circ}}$ $\checkmark$ $\checkmark$ $\vdots$ $\frac{1}{2^{\circ}}$ $\bigotimes$ $\overset{2}{2^{\circ}}$ $\checkmark$ $\checkmark$ | •    |
|                     | 🚽 Save 🍃 Save & Repeat 🚫 Car                                                                                                    | ncel |

It is the mission of Species360 to facilitate international collaboration in the collection and sharing of information on animals and their environments for zoos, aquariums and related organizations.

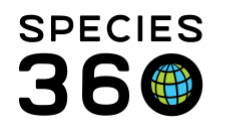

1.Permit Name: Name of the permit is a free text field. Try to develop a naming convention so it will be easier to find your Permits in a search.

2.Permit ID: Most institutions use this to record the Permit number when it is received, so it may not be available at the time you add the Permit. You can always add it later when it is known.

3.Permit Scope: The Scope can be Local or Global. It you select Global, other institutions can view it. This can be very helpful when another institution's Permit information needs to be included in your Permit application or annual report.

4. Permit Type: Select the permit type from the dropdown list.

5. Source of Permit: This free text field is often used to record where the original permit is/will be stored.

6. Listing Authority: Select the proper listing authority from the dropdown list. If the listing authority in question is not present in the Global institution list, you can add it to your Local institution list. Go to My Institutions, and click the "add new" plus sign at the top of the module.

7.Application Prepared By: This is sourced from your Staff list and can be very important information if questions arise on your application.

8.Permit Status: Your Permit can be tracked using this field. Keeping this updated will allow your Staff to check the Permit Status on their own!

 9. Effective and Expiry Date: Record the date of the current Status. Once you know an Expiry Date you can record that, or check the Indefinite box if the Permit never expires.
 10.Details: Add any further information as needed.

The Permit will now display in your Permits list.

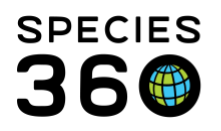

Global information serving conservation.

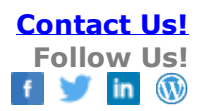

| nits                   |                |                            |                                                      |                                                                          |                |                 |                                         |  |  |
|------------------------|----------------|----------------------------|------------------------------------------------------|--------------------------------------------------------------------------|----------------|-----------------|-----------------------------------------|--|--|
| 2 🕅 🏅 Show search form |                |                            |                                                      |                                                                          |                |                 |                                         |  |  |
| Type                   | ID             | Name                       | Authority                                            | Status Type                                                              | Effective Date | Expiration Date | Assignments                             |  |  |
| Collection             |                | 2019 Florida<br>Collecting | Florida Fish & Wildlife Conserv Comm                 | Application Submitted <u>View Status History</u><br>( <u>1 Records</u> ) | Sep 01, 2019   |                 | 1 Assignment(s) Recorded<br>(edit/view) |  |  |
| Undetermined           | CHES           | DK 002320                  | Endangered Species                                   | Records)                                                                 |                |                 | (edit/view)                             |  |  |
| Undetermined           | INJURIOUS<br>W | LIFE PRT-788013            | Undetermined Listing Authority (ZIMS Data Migration) | Undetermined <u>View Status History (0</u><br><u>Records)</u>            |                |                 | 8 Assignment(s) Recorded<br>(edit/view) |  |  |
| A Page                 | 1 of 1         | 🕅 📄 🎅 Page Si:             | ze 20 Change                                         |                                                                          |                |                 | 1 - 3 of 3                              |  |  |

## Back to Topics Covered

# Changing the Status of a Permit

To change the Status of a Permit, select the appropriate Permit > Actions > Update Permit Status.

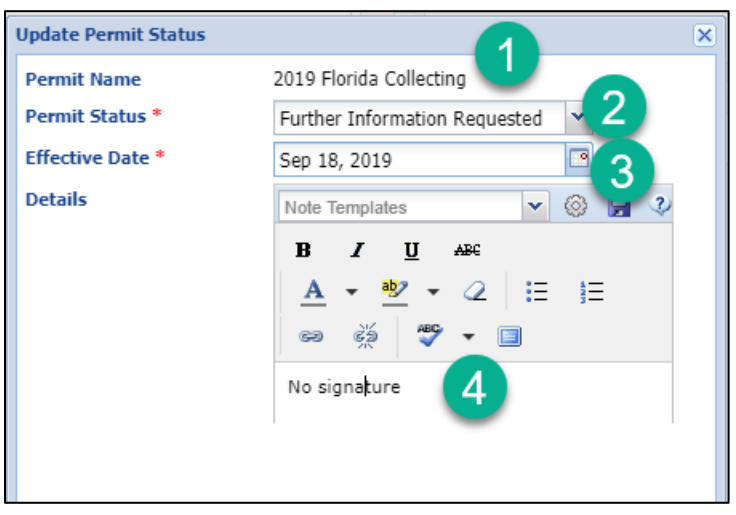

1.The Permit Name will default and is not editable.

2.Select the appropriate new Status.

- 3.Record the Date the Status changed.
- 4.Add any Details as desired.

Note that the Permit now has 2 records in the Status History and the effective Date has been updated.

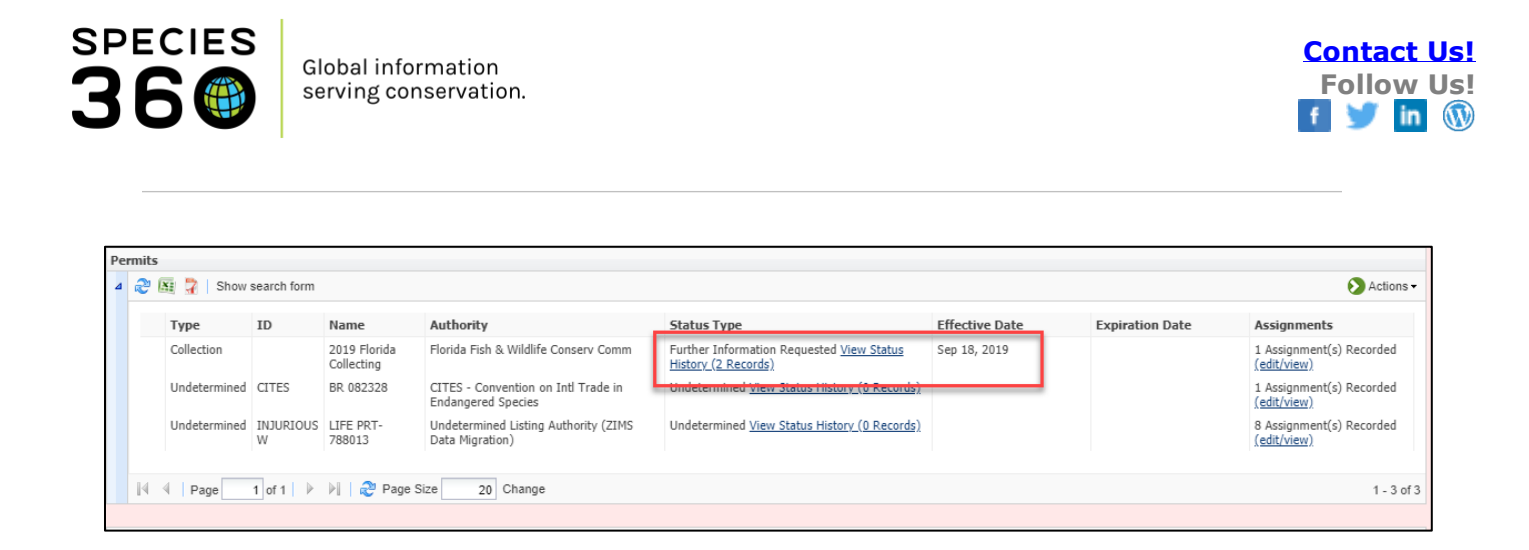

Our Permit has now been issued so we update the Status again. We also want to update the Permit information as we now have a Permit ID and an expiration date. Select the Permit > Actions > View/Edit Permit Details.

| View / Edit Permit Details                                |                                  |            | ۶ |
|-----------------------------------------------------------|----------------------------------|------------|---|
| Permit Name *                                             | 2019 Florida Collecting          |            | - |
| Permit ID                                                 | FC-12345                         |            |   |
| Permit Scope *                                            | Local                            |            | ~ |
| Permit Type *                                             | Collection                       |            | * |
| Source of Permit                                          | Registrar Office                 |            |   |
| Listing Authority * 🕕 🗟                                   | Florida Fish & Wildlife Cor      | nserv Comm | ~ |
| Application Prepared By                                   | Adrienne Miller                  |            | ~ |
| Permit Status<br>Granted/Issued (Final)-With<br>Condition | Effective Date 3<br>Oct 01, 2019 |            |   |
| Expiry Date<br>Oct 01, 2020                               | 🗌 Indefinite                     |            |   |
| Dataila                                                   |                                  | Niew Mode  |   |

Selecting the View Status History hyperlink in the Status Type column, we can view the progress of our application. This is also where you would edit/delete any Status changes.

| Status                         | Status Change Date |            |
|--------------------------------|--------------------|------------|
| <br>Granted/Issued (Final)-Wit | Sep 27, 2019       | <b>N</b> × |
| <br>Further Information Requ   | Sep 18, 2019       | N 🗙        |
| Application Submitted          | Sep 01, 2019       | <b>N</b> × |

It is the mission of Species360 to facilitate international collaboration in the collection and sharing of information on animals and their environments for zoos, aquariums and related organizations.

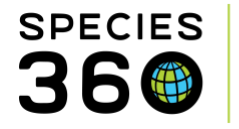

The Permit search form found above the Permit list lets you search your Permits by various filters. This can be very helpful to help you identify Permits that may be expiring that you may want to re-apply for.

| Pe | rmits          |               |               |                 |                   |  |
|----|----------------|---------------|---------------|-----------------|-------------------|--|
| ⊿  | ಿ 📓 🌹 🛛 Clos   | e search form |               |                 |                   |  |
|    | Permit Name    | Permit ID     | Permit Type   | Permit Status   | Listing Authority |  |
|    |                |               | Please Select | ➤ Please Select | ♥ Please Select ♥ |  |
| Z  | Effective Date |               | Exp           | iry Date        |                   |  |
|    | From           | То            | Oct           | : 02, 2019 🔤 A  | Apr 02, 2020 🖪    |  |
|    | - Assigned To- |               |               |                 |                   |  |

## Back to Topics Covered

## Assigning a Permit

To view the Permit Assignments, select the Edit/View hyperlink in the Assignments column. By default, Permits are automatically assigned to your Institution. To add a new assignment, select the Add New button.

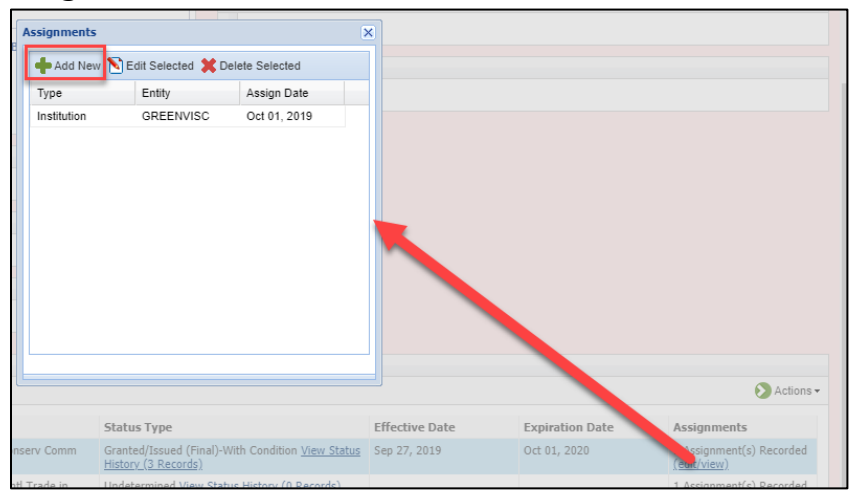

### You can add additional assignments for:

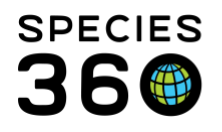

- Institution You could add another Institution if you are part of a blanket permit application prepared by another Institution, or if you prepared the application and other Institutions are covered under it.
- Staff Some Permits require that a Staff member be assigned, or you could assign them all to your Director!
- Animal Assign the Permit to all animals covered under it. Permit Assignment is available as a Batch Action to save you time. Permit Assignment can also be done from within the Animal record.
- Enclosure Some Permits are good only for some enclosures, such as Injurious Wildlife Permits. Permit Assignment can also be done from within the Enclosure record.

Selecting the Entity will drive the remaining fields.

| Add Assign                                                                                                    | × Add Assign                                           | ×                    |
|----------------------------------------------------------------------------------------------------|--------------------------------------------------------|----------------------|
| Permit Name 2019 Florida Collecting                                                                                                    | Permit Name 2019 Florida Collecting                    |                      |
| Entity *     Staff *       Staff     ✓       Adrienne Miller     ✓       Assign Date *     Image: Comparison of the state of the state of the stat | Entity * Animal *<br>Animal Animal ID<br>Assign Date * |                      |
| 🚽 Save 🚽 Save & Repeat 🄇                                                                                                    | S Cancel                                               | ve & Repeat 🚫 Cancel |

To Assign a Permit from within the Animal or Enclosure record go to More Details > Permits > Actions > Assign a Permit. All recorded Permits will appear in a drop down list under Permit Name.

### Back to Topics Covered

#### Finding a Global Permit

#### To find permits marked as Global scope go to Reports > Global Permit Report.

It is the mission of Species360 to facilitate international collaboration in the collection and sharing of information on animals and their environments for zoos, aquariums and related organizations.

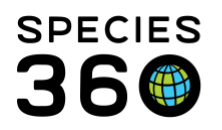

Global information serving conservation.

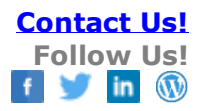

| Run Report Export For Raw Excel Favourite               | Search Filters 💌 🛞 🚽 🖓                    |
|---------------------------------------------------------|-------------------------------------------|
| NOTE: Recently entered data may not appear on repo      | rts for 180 seconds after it was entered. |
| Specify at least one of these parameters<br>Permit Type | Listing Authority                         |
|                                                         | Fiease Select                             |
| Effective Start Date                                    | Expiration Start Date                     |
| Effective End Date                                      | Expiration End Date                       |
| Include permits set to Local scope                      | Include no permit recorded                |
| Global  Continent Country Asso                          | ciation O My Institution 5                |
| Europe                                                  |                                           |
| Print Type                                              |                                           |

1.You must select a Permit Type or a Listing Authority although you can select both. 2.If you are looking for permits effective during a specific time frame or ones that expire during a specific time frame you can record those dates.

3. The option to Include Permits Set to Local Scope will produce results ONLY when My Institution is selected below.

4.Checking to Include No Permit Recorded will include institutions that have no Global Permits of the Type or Authority selected.

5.Select the scope of the report – from Global to My Institution.

The report below was run for BALAI permits recorded by European institutions.

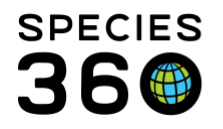

Global information serving conservation.

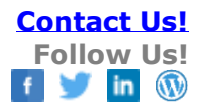

| Effective Start Date |              |                   | Global Permit Report<br>BALAI number |                                                                   |              | ation Start Da        | ate 📲 📵          |
|----------------------|--------------|-------------------|--------------------------------------|-------------------------------------------------------------------|--------------|-----------------------|------------------|
| Effective Er         | nd Date      |                   |                                      |                                                                   | Exp          | iration End D         | ate 🖁 🕅          |
|                      |              |                   |                                      |                                                                   | Copyright, S | Species360, 2019. All | rights reserved. |
| Mnemonic             | Туре         | ID                | Name                                 | Authority                                                         | Effective    | Expiration            | Assigned         |
| ALFRISTON            | BALAI number | AB3502001         | BALAI                                | DEFRA (UK) - Dept for<br>Environment, Food & Rural<br>Affairs     | Mar 06, 2017 |                       | 1                |
| AMERSFOOF            | BALAI number | 7036              | BALAI 2014                           | Nederlandse Voedsel en<br>Warenautoriteit                         | Jun 02, 2009 |                       | 1                |
| ARNHEM               | BALAI number | 35097             | BALAI                                | Ministerie van<br>Economische Zaken,<br>Landbouw en Innovatie     | Jun 17, 2010 |                       | 1                |
| BANHAM               | BALAI number | AB/17/94/001      | BALAI                                | DEFRA (UK) - Dept for<br>Environment, Food & Rural<br>Affairs     | Sep 30, 1994 |                       | 1                |
| BASEL                | BALAI number | CH-Z-BS001        | BALAI                                | Bundesamt für<br>Lebensmittelsicherheit und<br>Veterinärwesen BLV | Oct 07, 2015 |                       | 1                |
| BEAUVAL              | BALAI number | FR AZ 041 198 001 | BALAI                                | DDCSPP Loir-et-Cher                                               | Jul 02, 2013 |                       | 1                |
| BERLINZOO            | BALAI number |                   | D - AFF 005-EWG                      | Bundesamt für<br>Lebensmittelsicherheit und<br>Veterinärwesen BLV | Mar 09, 2016 |                       | 1                |
| BERN                 | BALAI number | CH-Z-BE001        | BALAI 2014                           | Bundesamt für<br>Lebensmittelsicherheit und<br>Veterinärwesen BLV | Nov 10, 2014 |                       | 1                |
| BESANCON             | BALAI number |                   | FR AZ 025 01                         | Government of France                                              | Jul 04, 2014 |                       | 1                |
| BLACKPOOL            | BALAI number | AB/08/04/001      | BALAI                                | DEFRA (UK) - Dept for<br>Environment, Food & Rural<br>Affairs     | Jul 28, 2016 |                       | 1                |
| BLAIRDRUM            | BALAI number | AB 68/12/002      | CERTIFICATE                          | DEFRA (UK) - Dept for<br>Environment, Food & Rural<br>Affairs     | Feb 02, 2016 |                       | 1                |
| BLAIRDRUM            | BALAI number | AB68/12/002       | BALAI                                | DEFRA (UK) - Dept for<br>Environment, Food & Rural<br>Affairs     | Nov 12, 2014 |                       | 1                |
| BRISTOL              | BALAI number | AB/28/04/007      | BALAI 2015                           | DEFRA (UK) - Dept for<br>Environment, Food & Rural<br>Affairs     | Nov 13, 2014 |                       | 1                |
| BROXBOURN            | BALAI number | AB/17/10/006      | BALAI                                | DEFRA (UK) - Dept for<br>Environment, Food & Rural<br>Affairs     | Mar 23, 2017 |                       | 1                |
| BURFORD              | BALAI number | AB/29/09/002      | BALAI                                | DEFRA (UK) - Dept for<br>Environment, Food & Rural<br>Affairs     | Nov 10, 2014 |                       | 1                |

You can also view any Global Permits at other Institutions from the Permits grid in their Institution record. Depending on what information you are looking for this may be quicker than running a Global Permit Report as that report cannot be filtered by Institution.

| Staff | at Bristol Zoological G | ardens     |                    |                                                           | 2                                                       |                |                 |                                    |
|-------|-------------------------|------------|--------------------|-----------------------------------------------------------|---------------------------------------------------------|----------------|-----------------|------------------------------------|
| ▷ <-  | Click here for details  |            |                    |                                                           |                                                         |                |                 |                                    |
|       |                         |            |                    |                                                           |                                                         |                |                 |                                    |
| Perm  | its                     |            |                    |                                                           |                                                         |                |                 |                                    |
| 4 6   | 🦻 🜆 🍞   Show searc      | ch form    |                    |                                                           |                                                         |                |                 |                                    |
|       | Туре                    | ID         | Name               | Authority                                                 | Status Type                                             | Effective Date | Expiration Date | Assignments                        |
|       | Transfers/transport     | Article 10 | 307420/01          | CITES - Convention on Intl Trade in<br>Endangered Species | Expired (Final) <u>View Status History (1 Records</u> ) | Nov 20, 2017   |                 | 2 Assignment(s)<br>Recorded (view) |
|       | Transfers/transport     | Export     | 550158/01          | CITES - Convention on Intl Trade in<br>Endangered Species | Expired (Final) <u>View Status History (2 Records</u> ) | May 18, 2017   |                 | 2 Assignment(s)<br>Recorded (view) |
|       | Transfers/transport     | Article 10 | 551056/01/01       | CITES - Convention on Intl Trade in<br>Endangered Species | Expired (Final) <u>View Status History (2 Records</u> ) | Jan 29, 2017   | Jan 29, 2017    | 2 Assignment(s)<br>Recorded (view) |
|       | Transfers/transport     | Article 10 | 551056/01/02       | CITES - Convention on Intl Trade in<br>Endangered Species | Expired (Final) View Status History (2 Records)         | Jan 29, 2017   | Jan 29, 2017    | 2 Assignment(s)<br>Recorded (view) |
|       | Transfers/transport     | Article 10 | 551056/01/03       | CITES - Convention on Intl Trade in<br>Endangered Species | Expired (Final) <u>View Status History (2 Records</u> ) | Jan 29, 2017   | Jan 29, 2017    | 2 Assignment(s)<br>Recorded (view) |
|       | Transfers/transport     | Article 10 | 545130/01          | CITES - Convention on Intl Trade in<br>Endangered Species | Expired (Final) <u>View Status History (2 Records</u> ) | Jul 13, 2016   | Jul 13, 2016    | 2 Assignment(s)<br>Recorded (view) |
|       | Transfers/transport     | Article 10 | FR1406811153-<br>K | CITES - Convention on Intl Trade in<br>Endangered Species | Expired (Final) View Status History (2 Records)         | May 04, 2016   |                 | 2 Assignment(s)<br>Recorded (view) |

Back to Topics Covered

Revised 16 April 2020